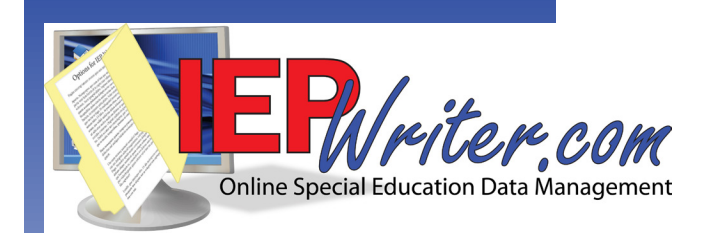

# Technical Information and Data-Preload Guide

For technical staff

June 2016 v 3.7

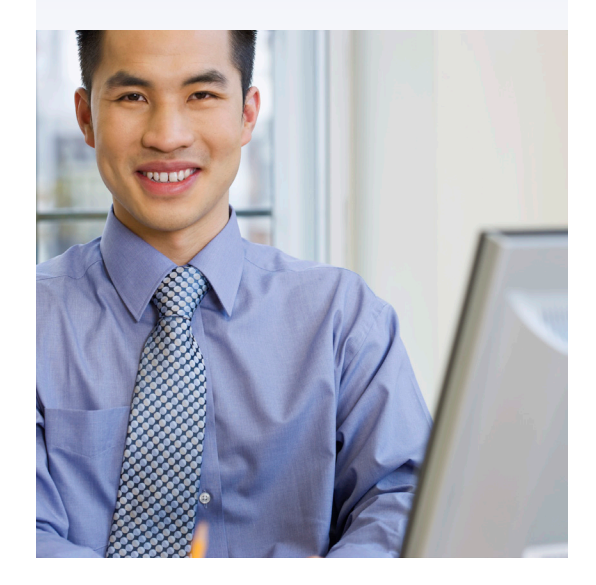

## www.iepwriter.com/pa

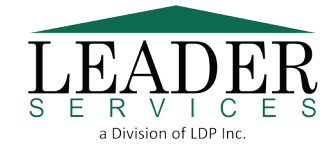

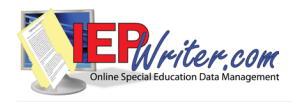

### **Contents**

| Overview                                                             | 1      |
|----------------------------------------------------------------------|--------|
| System Requirements                                                  | 1      |
| IP Addresses and Ports                                               | 1      |
| Data Preloading                                                      | 2      |
| IEPWriter Only                                                       | 2      |
| Children Count or Dual Users                                         | 2      |
| Formatted Samples                                                    | 3      |
| File Format                                                          | ,<br>+ |
| Save a spreadsheet in the CSV file format<br>(spreadsheet program)   | 4      |
| Export a spreadsheet in the as CSV file format<br>(database program) | 4      |
| Import File Validator Program                                        | ,<br>+ |
| Common Errors                                                        | 5      |
| Error Messages                                                       | 6      |
| Client File Upload Site                                              | 7      |
| Navigate to the Upload Site and Upload a File(s)                     | 7      |
| Contacting Leader                                                    | 3      |
| US Postal Service:                                                   | 8      |
| Other Shippers (UPS/FedEx):                                          | 8      |

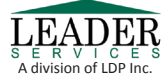

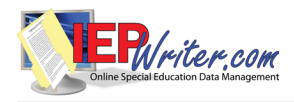

### <u>Overview</u>

This guide is designed to assist district technical staff in:

• preparing data for loading into IEPWriter and the Children Count module (see the *Data Preloading* section).This includes your school's student, guardian, staff, building, roster, district bank and IEP/ER data. Formatted data samples are included in this guide for further assistance in preparing data for import. Penn Data Exceptionality Codes are also included for reference.

The Data Preloading section directs you to one of the following appendices:

- IEPWriter Users
- Children Count Module/Dual User (School Age)
- Children Count Module
- submitting prepared data to Leader Services through Leader's secure Uploads website (see the *Client File Upload* section).
- ensuring proper browser settings for district users, which should be done before they use IEPWriter (see the *System Requirements* section).

The IEPWriter.com administrator or technical staff responsible for setting up your school's IEPWriter system retains the option of manual setup of IEPWriter and Children Count data. Please refer to the *IEPWriter.com User Guide* for more information on manual setup.

### System Requirements

For a complete list of system requirements, as well as recommended browsers, settings, and free plug-ins, visit the IEPWriter.com System Requirements page at:

https://www.iepwriter.com/pa/SystemRequirements.aspx

#### **IP Addresses and Ports**

You must allow HTTP and HTTPS traffic for ports 80 and 443 on your school's proxy server/firewall. The following IP addresses should be allowed through your proxy server/firewall:

- 12.44.224.16
- 74.43.14.144

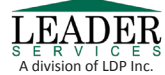

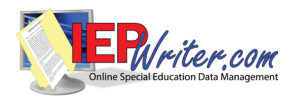

## Data Preloading

Leader provides your district with the option of preloading data into IEPWriter and Children Count. Of course, you can load data manually using the pages within IEPWriter and Children Count.

If your LEA purchased:

- Only *IEPWriter*: please see the IEPWriter Users Only section.
- The *Children Count Module* only or both *IEPWriter* and the *Children Count Module*: please see the Children Count or Dual Users section.
- Only *Early Intervention*: see the Early Intervention Students section.

### **IEPWriter Only**

To preload your district's data into IEPWriter:

- 1. See Appendix A for a list of acceptable IEPWriter files.
- 2. Format your district's data for one or more of these files (see Figures A and B).
- 3. Save your district's data in an acceptable file format (see the *File Format* section).
- 4. Upload the file(s) using Leader's Client File Upload Site (see the Client Files Upload Site section).
- Note: School-age and gifted student files do not have to be submitted in separate student files. Student type is determined by grade and exceptionality. If a student's exceptionality is specified as gifted without disability, then the student is loaded as a gifted student.

### **Children Count or Dual Users**

If your district is using Children Count only or both Children Count and IEPWriter, you need only to prepare data for Children Count. Leader will then take that data and preload it into IEPWriter, if applicable. This procedure is followed since the Children Count module gathers more data types than IEPWriter, including all IEPWriter data types.

*Note:* School-age students must be submitted in separate student files. Please include gifted students in the school-age student file.

To preload your district's data into IEPWriter:

- 1. See Appendix B for a list of acceptable Children Count files.
- 2. Format your district's data for one or more of these files (see Figures A and B).
- 3. Save your LEA's data in an acceptable file format (see the File Format section).
- 4. Upload the file(s) using Leader's Client File Upload Site (see the Client Files Upload Site section).

*Note:* Student type is determined by exceptionality. If a student's exceptionality is specified as *Gifted without Disability*, then the student is loaded as a gifted student.

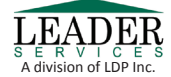

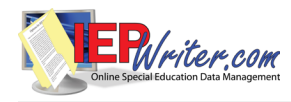

### **Formatted Samples**

Submit all data to Leader in the comma-separated value (CSV) format, created by saving and exporting files from most spread-sheet and database programs.

**Figure A** was formatted in Microsoft Excel, a comma-separated value (CSV) format. The information in this example follows the order as described in **Appendix A** for the **District Goal/Objective Bank File**.

| <b>N</b> | 🛛 Microsoft Excel - Goal_Bank.xls                                                               |                       |             |           |                                                                               |
|----------|-------------------------------------------------------------------------------------------------|-----------------------|-------------|-----------|-------------------------------------------------------------------------------|
| :8       | 🕲 Ele Edit View Insert Format Tools Data Window Help Adobe PDF 🛛 Type a question for help 🗸 🗗 🗙 |                       |             |           |                                                                               |
| : 🗅      | 📂 🔒 👌 🖸                                                                                         | 1 🦈 🛍 i 🐰 🗈 i         | 🏝 = 🛷 🛛 = ( | Σ - 😣 Σ - | <u>2</u> ↓ X↓ 🛄 🦓 115% 👻 @ 💂                                                  |
| 1        | 🔀 🖕 i Arial                                                                                     | • 10 • <mark>]</mark> | B I U 📰     |           | □ \$%,\$\$\$\$\$ 谭谭 ⊞ • _\$< • ▲ • ]                                          |
|          | A27 🔻                                                                                           | fx .                  |             |           |                                                                               |
|          | A                                                                                               | В                     | С           | D         | E                                                                             |
| 1        | Goal Subject*                                                                                   | Sub-Category          | Goal Level  | Type*     | Description*                                                                  |
| 2        | Math                                                                                            | Addition              |             | Goal      | *will add two three-digit numbers correctly 4 out of 5 times.                 |
| 3        | Math                                                                                            | Addition              |             | Goal      | *will add four two-digit numbers correctly 4 out of 5 times.                  |
| 4        | Math                                                                                            |                       | Advanced    | Goal      | *will add five five-digit numbers correctly 8 out of 10 times.                |
| 5        | Math                                                                                            | Subtraction           |             | Goal      | *will subtract fractions with a denominator of 4 correctly 9 out of 10 times. |
| 6        | Math                                                                                            | Subtraction           |             | Goal      | *will subtract numbers containing decimals correctly 7 out of 10 times.       |
| 7        | Math                                                                                            | Subtraction           |             | Goal      | *will subtract percentages correctly 7 out of 10 times.                       |
| 8        | Math                                                                                            | Fractions             |             | Goal      | *will convert whole numbers to fractions correctly 3 out of 4 times.          |
| 9        | Math                                                                                            | Fractions             |             | Goal      | *will multiply fractions correctly 2 out of 3 times.                          |
| 10       | Math                                                                                            |                       |             | Objective | *will convert improper fractions to mixed numbers correctly 5 out of 7 times. |

Figure A: District Goal/Objective Bank file

| 🛛 Microsoft Excel - roster.xls                                                               |               |                   |                        |                                         |   |    |   |   |
|----------------------------------------------------------------------------------------------|---------------|-------------------|------------------------|-----------------------------------------|---|----|---|---|
| 📳 File Edit View Insert Format Tools Data Window Help Adobe PDF Type a question for help 🗸 🗗 |               |                   |                        |                                         |   | 8× |   |   |
| : 🗅                                                                                          | 💕 🖬 👌 🎒 🛕     | 🍄 📖   🐰 🗈 🛍 🗸 🤿   | β   🔊 • (🖻 •   🧕 Σ • Å | ↓ X↓ 🛄 🛷 115% 🕞 📀 💂                     |   |    |   |   |
| 2                                                                                            | 🔀 💂 i Arial   | • 10 • <b>B</b> I | u 📕 🖷 🗐 🖼 🖽            | \$%,\$%\$\$ ] 律 律  🖽 • 🖄 • 🛓 • 🍃        |   |    |   |   |
|                                                                                              | A27 🗸         | fx                |                        |                                         |   |    |   |   |
|                                                                                              | A             | В                 | C                      | D                                       | E | F  | G | ~ |
| 1                                                                                            | Student ID #* | Staff Last Name*  | Staff First Name*      | Type* (IEP Case Manager or Contributor) |   |    |   |   |
| 2                                                                                            | 165441        | Alvarez           | Roberto                | IEP Case Manager                        |   |    |   | = |
| 3                                                                                            | 156448        | Brown             | Vince                  | Contributor                             |   |    |   |   |
| 4                                                                                            | 148940        | Clark             | Sarah                  | Contributor                             |   |    |   |   |
| 5                                                                                            | 164587        | Diaz              | Francisco              | Contributor                             |   |    |   |   |
| 6                                                                                            | 189745        | Ford              | Thomas                 | Contributor                             |   |    |   |   |
| 7                                                                                            | 123325        | Galloway          | Anthony                | IEP Case Manager                        |   |    |   |   |
| 8                                                                                            | 198854        | Jones             | Jimmy                  | IEP Case Manager                        |   |    |   |   |
| 9                                                                                            | 102454        | Reynolds          | Regina                 | Contributor                             |   |    |   |   |
| 10                                                                                           | 148706        | Smith             | Megan                  | Contributor                             |   |    |   |   |
| 11                                                                                           | 164845        | Jacobs            | Timmothy               | IEP Case Manager                        |   |    |   |   |
| 12                                                                                           | 154762        | Perry             | William                | Contributor                             |   |    |   |   |
| 13                                                                                           | 164879        | Del Rio           | Jack                   | Contributor                             |   |    |   |   |

Figure B: Roster file

Figure B follows the order as described in Appendix A.

Please do not include column headers in the file. The header row, if left intact, will show up as errors when you run the data through IEPWriter's Import File Validator Program (see the *Import File Validator Program* section for more information).

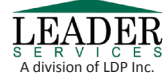

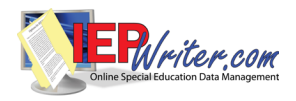

### File Format

Submit all data to Leader in the comma-separated value (CSV) format using the *Save As* feature in your spreadsheet program or *Export* feature in your database program.

| Save a spreadsheet in the CSV file format<br>(spreadsheet program)                                                                | Export a spreadsheet in the as CSV file format<br>(database program)                                                 |
|----------------------------------------------------------------------------------------------------|----------------------------------------------------------------------------------------------------|
| <ol> <li>Select the Save As feature in your spreadsheet<br/>program.</li> </ol>                                                   | <ol> <li>Select the Export feature in your database pro-<br/>gram.</li> </ol>                                        |
| 2. Select the CSV file format from the Save As Type drop-down menu.                                                               | 2. Select the database table that you want to export and select <b>Export</b> .                                      |
| <ol> <li>If you have the options of CSV for Macintosh or<br/>CSV for MS-DOS, select the CSV for MS-DOS file<br/>format</li> </ol> | <ol> <li>Choose the comma as the delimiter and do not<br/>include the field names on the first row.</li> </ol>       |
| <b>4.</b> Save the data with a new filename.                                                                                      | <ol> <li>In the Export dialog box, select the CSV file for-<br/>mat from the Save As Type drop-down menu.</li> </ol> |
|                                                                                                    | <b>5.</b> Save the data with a new filename.                                                                         |

## Import File Validator Program

Before sending your CSV file to Leader for preload, run IEPWriter's Import File Validator Program. This program was developed to catch file formatting errors before your data reaches Leader. Download the program at:

#### http://www.iepwriter.com/about/validator.aspx

- 1. Launch IEPWriter's Import File Validator program by double-clicking its program icon.
- 2. Click Open File. Navigate to and open the file you want to test. Remember that the file must be saved as a CSV file.
- **3.** Select the appropriate radio button under the *Select which System the Import File is for* heading. A list of types related to your selection will display; click the appropriate radio button under the *Select the type of Import file* heading.
- **4.** Click **Validate File**. A message will display indicating whether errors were found in the file. Click **OK**. If no errors were found, click **Exit** to close the application or proceed to the next file you want to validate. If errors were found, do *one* of the following:
  - Click **View Error File** to display the errors found in the file. You can optionally save the error file from this screen to a comma-separated text file.
  - Click **Save Error File** to save the file to your computer as a comma-separated text file. Open the file in Microsoft Excel or a text editor like Notepad to view the errors.

Correct any errors that were identified before submitting files to Leader for processing.

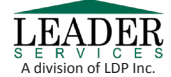

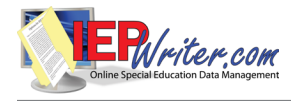

### Common Errors

A table of common errors follows. If you find an error(s), make corrections to your original file, re-convert the file to CSV, and run it through the validator again until it doesn't have any errors.

| Commas in<br>your data: | The <b>most common</b> error is caused by having commas in your data. For example, if you<br>have a last name formatted as:<br>Jones, Jr.<br>change it to:<br>Jones Jr.<br>before you convert your file to a CSV.                                                                                                    |
|-------------------------|----------------------------------------------------------------------------------------------------|
| Leading<br>zeros:       | If you have a CSV file and open it in Excel (by double-clicking it, or using File > Open<br>in Excel), you will probably lose the leading zeros in your data (for example, 00201 turns<br>into 201). To avoid this problem:<br>Edit the CSV file using Notepad (right-click the CSV file, choose <i>Open with</i> , and select<br>Notepad); or<br>Open Excel. Click on <i>Data &gt; Import External Data &gt; Import Data</i> (in Excel 2007, click<br>on <i>Data &gt; From Text</i> ). Navigate to and select the CSV file. A Text Import Wizard will<br>open.<br>Step 1: Select Delimited and click Next.<br>Step 2: Under Delimiters, select Comma and click Next.<br>Step 3: Click on each column, then click the Text radio button.<br>Click Finish. Remember to Save As a CSV file when you're done making corrections. |

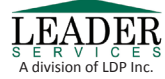

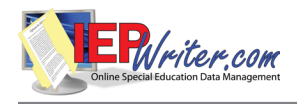

### Error Messages

Legend:

[fieldname] = the name of the field shown on the error file.

[number] = On the error file, you will see the specific number within the field.

| Error Message                                                                               | Meaning                                                                                                    | Solution                                                                                                    |
|---------------------------------------------------------------------------------------------|----------------------------------------------------------------------------------------------------|----------------------------------------------------------------------------------------------------|
| [fieldname] is a required field.                                                            | This field must have information in it.                                                                                            | Enter the appropriate information for that field.                                                                 |
| Maximum length of [fieldname]<br>[number] exceeded.                                         | This field can have only [number] of char-<br>acters in it.                                                                        | Check the field on that line and remove any additional characters.                                                |
| [fieldname] is not a valid field in the appendix.                                           | The information in this field doesn't match<br>what it should be according to the codes in<br>the Appendix of the technical guide. | Change the value in this field to match the appropriate code according to the Appen-<br>dix.                      |
| [fieldname] is not a valid date.                                                            | The information in this field is not format-<br>ted in the proper date format.                                                     | Correct the entry to conform to the date format as required in the Appendix.                                      |
| [fieldname] is not a valid num-<br>ber.                                                     | This field needs to have information for-<br>matted as a number.                                                                   | Reformat or change the information to a number.                                                                   |
| [fieldname] must be either Y or N.                                                          | This field requires a Yes or No answer, formatted as Y or N.                                                                       | Change the information to reflect the requirement.                                                                |
| The file has [number] fields per<br>line; this line of the CSV file has<br>[number] fields. | The file is supposed to have only X num-<br>ber of fields per line; this line has too little<br>or too many.                       | The most common cause for this error is<br>that there is a comma in one of the fields<br>on that line; remove it. |
| Exit Reason is a required field when the Exit Date exists.                                  | This line contains an exit date, but no exit reason.                                                                               | Add the exit reason, according to the Appendix.                                                                   |
| Teacher Assignment is a<br>Required field when Related<br>Service Provider is Y.            | Related Service provider is Yes on this line,<br>but there is no Teacher Assignment.                                               | Add the teacher assignment, according to the Appendix.                                                            |
| End date must be on or after the Begin date.                                                | Related service start date is after the end date.                                                                                  | Correct the dates on this line.                                                                                   |
| Withdraw Date must be on or after the Entry Date.                                           | The withdraw date is before the entry date.                                                                                        | Correct the dates on this line.                                                                                   |

Once you've verified your file format and corrected all errors, transfer the data to Leader for preload.

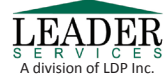

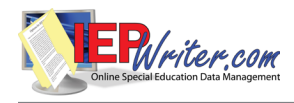

## **Client File Upload Site**

Leader developed a secure web site for the submission of data files (Figure C), which is protected by Secure Socket Layer (SSL) encryption. To obtain a username/password for the site, e-mail Leader Services at: uploads@leaderservices.com

Alternately, you may submit data file(s) on a CD. Leader will not preload data submitted on paper unless arrangements have been made to use our data-entry services.

| LEADER        | Client File Upload Site                                                                                                    | - |
|---------------|----------------------------------------------------------------------------------------------------|---|
| Not logged in | Username: Password:                                                                                                    |   |
|               | <ul> <li>This site is for authorized clients of Leader Services to upload files to Leader for processing. Your communication with this site is encrypted using Secure Sockets Layer (SSL) technology. Use of this site is strictly monitored.</li> <li>If you require assistance with logging in or other issues, please contact us. Please read the System Requirements first.</li> <li>HIPAA and Leader web applications</li> </ul> |   |

Figure C: Client File Upload Site

For the latest system requirements for the Client Upload Site, visit

https://apps.leaderservices.com/\_uploads/systemrequirements.aspx

Navigate to the Upload Site and Upload a File(s)

1. Type the following address into your web browser's address or location bar and press the Enter key:

http://www.leaderservices.com/uploads

- 2. Enter your username and password in the fields provided and click *Submit*.
- 3. Select a related file from your local computer by clicking the *Browse…* button and selecting a file type.
- 4. Choose the type of file. This will automatically notify the proper staff at Leader when your file is submitted.
- 5. You may enter additional information in the Note to Leader field. Then click Upload to begin the upload process.

Note: You are limited to submitting files that are less than 10Mb in size. For files over this size, please contact Leader at (800) 360-8511 or email uploads@leaderservices.com for instructions.

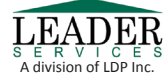

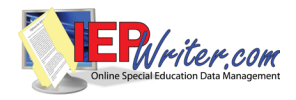

After you finish uploading, click *Log out* to close your session and exit the site. You may enter additional information about the file in the *Note to Leader* field. Then click *Upload* to begin the upload process.

After you finish uploading, click *Log out* to close your session and exit the site.

### **Contacting Leader**

If you are mailing your LEA's data files, please use one of the following addresses:

US Postal Service:

*Other Shippers (UPS/FedEx):* 

| Leader Services         | Leader Services         |
|-------------------------|-------------------------|
| Attn: IEPWriter Support | Attn: IEPWriter Support |
| PO Box O                | 75 Kiwanis Boulevard    |
| Hazleton, PA 18201      | West Hazleton, PA 18202 |

For technical assistance or more information on preloading your school's data, call our Help Desk at 877. 456.8777 weekdays from 8 AM-6 PM or e-mail helpdesk@leaderservices.com

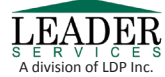

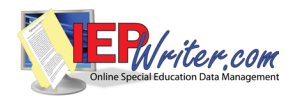

# Appendix A – Formatting Data for IEPWriter

| Student File                                 | Guardian File                                |
|----------------------------------------------|----------------------------------------------|
| Column Headers:                              | Column Headers:                              |
| Student ID*                                  | Student ID*                                  |
| PA Secure ID                                 | Salutation                                   |
| First Name*                                  | Guardian First Name*                         |
| Middle Initial                               | Guardian Last Name*                          |
| Last Name*                                   | Parent/Guardian Type <sup>1</sup>            |
| Gender* (M or F)                             | Address1*                                    |
| Date of Birth* (mm/dd/yyyy format)           | Address2                                     |
| Grade*1                                      | City*                                        |
| Graduation Year*                             | State*                                       |
| Student Email                                | County                                       |
| Home District* (AUN)                         | Postal Code*                                 |
| Building Name                                | Home Phone                                   |
| Building Location Code (4-digit State code)  | Work Phone                                   |
| Primary Exceptionality <sup>*1</sup>         | Cell Phone                                   |
| Secondary Exceptionality <sup>1</sup>        | Home Email                                   |
| Ethnicity*1                                  | Work Email                                   |
| Status <sup>*1</sup>                         | Primary Guardian* (Y or N)                   |
| Exit/Inactive Date                           | Display Guardian Name/Address on IEP (Y or   |
| Exit Reason <sup>1</sup>                     | N)                                           |
| MA Eligible (Y or N)                         | Delimiter (Enter * to denote end of record)* |
| MA Number                                    | Save as: GUARDIAN.CSV or GUARDIAN.TXT        |
| ESL (Y or N)                                 |                                              |
| Migrant (Y or N)                             |                                              |
| Delimiter (Enter * to denote end of record)* |                                              |
| Save as: STUFILE.CSV or STUFILE.TXT          |                                              |
|                                              |                                              |
|                                              |                                              |
|                                              |                                              |

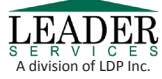

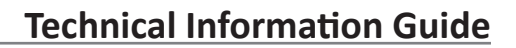

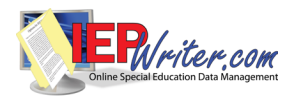

# Appendix A – Formatting Data for IEPWriter \* Denotes required fields <sup>1</sup> Refer to Appendix C – Penn DATA Code Reference Guide

| Staff File                                   | Building File                                |
|----------------------------------------------|----------------------------------------------|
| Column Headers:                              | Column Headers:                              |
| Last Name*                                   | Building Name*                               |
| First Name*                                  | Building Location Code* (4-digit State code) |
| Title*                                       | Address1                                     |
| Phone                                        | Address2                                     |
| Fax                                          | City                                         |
| Email                                        | State                                        |
| Building Name                                | ZIP                                          |
| Building Location Code (4-digit State code)  | Phone                                        |
| IEPWriter User (Y or N)                      | Fax                                          |
| Delimiter (Enter * to denote end of record)* | Email                                        |
| Save as: STAFF.CSV or STAFF.TXT              | Building Principal                           |
|                                              | Start Time                                   |
|                                              | End Time                                     |
|                                              | Vo-tech (Y or N)                             |
|                                              | Delimiter (Enter * to denote end of record)* |
|                                              | Save as: BUILDING.CSV or BUILDING.TXT        |
| Student Roster File                          | District Goal/Objective Bank File            |
| Column Headers:                              | Column Headers:                              |

| Column Headers:                                                                   | Column Headers:                                                                     |
|-----------------------------------------------------------------------------------|-------------------------------------------------------------------------------------|
| Student ID*                                                                       | Goal Subject*                                                                       |
| Staff Last Name*                                                                  | Sub-Category                                                                        |
| Staff First Name*                                                                 | Goal Level                                                                          |
| Type* (IEP Case Manager, Contributor, Evalua-                                     | Type* (Goal or Objective)                                                           |
| tion, View-only)                                                                  | Description                                                                         |
| Delimiter (Enter * to denote end of record)*<br>Save as: ROSTER.CSV or ROSTER.TXT | Delimiter (Enter * to denote end of record)*<br>Save as: GOALOBJ.CSV or GOALOBJ.TXT |

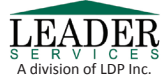

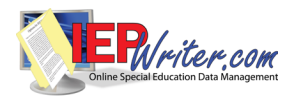

### Appendix A – Formatting Data for IEPWriter

\* Denotes required fields

<sup>1</sup> Refer to Appendix C – Penn DATA Code Reference Guide

<sup>2</sup> Exit Date only required if child exited special education. Exit Reason only required if Exit Date exists

### **Compliance Dates File**

Column Headers: Student ID\* Active Date\* Inactive Date IEP Meeting/Conference Date IEP Implementation Date IEP Duration Date Date of Last IEP Revision Initial Eval Date Reevaluation Date Delimiter (Enter \* to denote end of record)\* Save as: IEPER.CSV or IEPER.TXT

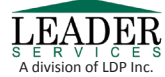

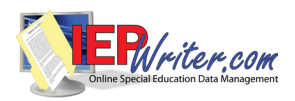

# Appendix B – Formatting School Age/Gifted Data for Children Count and Dual Users

\* Denotes required fields

<sup>1</sup> Refer to Appendix C – Penn DATA Code Reference Guide

<sup>2</sup> Exit Date only required if child exited special education. Exit Reason only required if Exit Date exists

| Student File                                                                        | Staff File                                                   |
|-------------------------------------------------------------------------------------|--------------------------------------------------------------|
| Column Headers:                                                                     | Column Headers:                                              |
| Student ID*                                                                         | Staff ID*                                                    |
| PA Secure ID                                                                        | First Name*                                                  |
| First Name*                                                                         | Last Name*                                                   |
| Middle Initial                                                                      | Middle Initial                                               |
| Last Name*                                                                          | Ethnicity <sup>1</sup>                                       |
| Gender* (M or F)                                                                    | Special Education Teacher* (Y or N)                          |
| Date of Birth* (mm/dd/yyyy format)                                                  | Related Service Provider* (Y or N)                           |
| Grade*1                                                                             | Paraprofessional* (Y or N)                                   |
| Graduation Year                                                                     | Highly Qualified* (Y or N)                                   |
| Student Email                                                                       | Teacher Assignment <sup>*1</sup> (only required if Special   |
| Home District* (AUN)                                                                | Education Teacher = Y)                                       |
| Building Name                                                                       | Other Special Ed <sup>1</sup> (only required if Related Ser- |
| Building Location Code (4-digit State code)                                         | vice Provider = Y)                                           |
| Primary Exceptionality <sup>*1</sup>                                                | Children Served <sup>*1</sup>                                |
| Secondary Exceptionality <sup>1</sup>                                               | Provider <sup>1</sup>                                        |
| Status*1                                                                            | Location of Intervention <sup>1</sup>                        |
| Exit Date*2                                                                         | Fully Certified (Y or N)                                     |
| Exit Reason <sup>*1 2</sup>                                                         | Gifted Teacher (Y or N)                                      |
| Primary Teacher (Staff ID)                                                          | Include Staff in Fed/State Reporting (Y or N)                |
| Ethnicity <sup>* 1</sup>                                                            | FTE* (9.99; use FTE of 0 if you don't want the               |
| MA Eligible (Y or N)                                                                | staff member to be counted for PennData pur-                 |
| MA Number                                                                           | poses)                                                       |
| Transition <sup>*1</sup> (multiple values allowed separated                         | Active Date*                                                 |
| by semicolons)                                                                      | Inactive Date                                                |
| Special Ed. Entry Date (mm/dd/yyyy)                                                 | Delimiter (Enter * to denote end of record)*                 |
| Referral Date (mm/dd/yyyy)                                                          | Save as: STAFF.CSV or STAFF.TXT                              |
| Transition Plan Date (mm/dd/yyyy)                                                   |                                                              |
| Limited English Proficient (Y or N)                                                 |                                                              |
| Migrant (Y or N)                                                                    |                                                              |
| Delimiter (Enter * to denote end of record)*<br>Save as: STUFILE.CSV or STUFILE.TXT |                                                              |

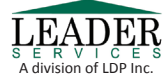

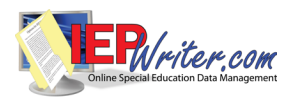

| Unilateral Removal                                                                                                    | Suspensions                                  |
|----------------------------------------------------------------------------------------------------|----------------------------------------------|
| Column Headers:                                                                                                    | Column Headers:                              |
| Student ID*                                                                                                    | Student ID*                                  |
| Removal Date*                                                                                                    | Suspension Start Date*                       |
| Reason for Removal <sup>*1</sup>                                                                                                    | Number of Days Suspended*                    |
| Number of Days Removed*                                                                                                    | Type Suspension <sup>*1</sup>                |
| Delimiter (Enter * to denote end of record)*                                                                                                    | Delimiter (Enter * to denote end of record)* |
| Save as: UNILAT.CSV or UNILAT.TXT                                                                                                    | Save as: SUSPEN.CSV or SUSPEN.TXT            |
|                                                                                                    |                                              |
| Expulsions                                                                                                    |                                              |
| Expulsions<br>Column Headers:                                                                                                    |                                              |
| Expulsions<br>Column Headers:<br>Student ID*                                                                                                    |                                              |
| Expulsions<br>Column Headers:<br>Student ID*<br>Expulsion Start Date*                                                                                                    |                                              |
| Expulsions<br>Column Headers:<br>Student ID*<br>Expulsion Start Date*<br>Received Educ. Services (Y or N)*                                                                             |                                              |
| Expulsions<br>Column Headers:<br>Student ID*<br>Expulsion Start Date*<br>Received Educ. Services (Y or N)*<br>Number of Days Expelled*                                                 |                                              |
| Expulsions<br>Column Headers:<br>Student ID*<br>Expulsion Start Date*<br>Received Educ. Services (Y or N)*<br>Number of Days Expelled*<br>Delimiter (Enter * to denote end of record)* |                                              |

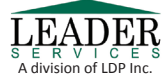

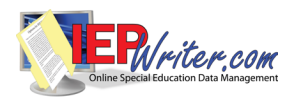

| Assignments                                      | Compliance Dates                                                                             |
|--------------------------------------------------|----------------------------------------------------------------------------------------------|
| Column Headers:                                  | Column Headers:                                                                              |
| Student ID*                                      | Student ID*                                                                                  |
| Active Date*                                     | Active Date*                                                                                 |
| Inactive Date* (only required if assignment is   | Inactive Date                                                                                |
| inactive)                                        | IEP Meeting/Conference Date                                                                  |
| Assignment Code <sup>*1</sup>                    | IEP Implementation Date                                                                      |
| Major Assignment* (Y or N)                       | IEP Duration Date                                                                            |
| Type of Service/Amount of Special Ed.*1          | Date of Last IEP Revision                                                                    |
| Provider <sup>1</sup>                            | Initial Eval Date                                                                            |
| Building Name*                                   | Reevaluation Date                                                                            |
| Building Location Code* (4-digit State code)     | Date Perm. To Eval Requested by Parent                                                       |
| Serving District* (AUN)                          | Date Received Permission to Evaluate                                                         |
| Home District* (AUN)                             | Date Received Permission to Reevaluate                                                       |
| Primary Exceptionality <sup>*1</sup>             | Date Received Invitation to Participate Response                                             |
| Secondary Exceptionality <sup>1</sup>            | Date Received Consent to Excuse Members                                                      |
| Teacher (Staff ID)*                              | Date Received NOREP Response                                                                 |
| Residence Status <sup>*1</sup>                   | Date Received Reevaluation Waiver                                                            |
| LRE/Educational Environment*1 (Required for      | Reevaluation Waived Date                                                                     |
| students educated in regular buildings with non- | NOREP Date                                                                                   |
| disabled students)                               | Permission to Evaluate Date                                                                  |
| LRE Pct./Educational Environment Pct.*           | Permission to Reevaluate Date                                                                |
| Funding Eligibility <sup>*1</sup>                | Services Plan Date                                                                           |
| Neighborhood School* <sup>1</sup>                | Initial Eval Found to be Eligible (Y or N)                                                   |
| Integration District (AUN)                       | Initial Eval Completed in Timeline (Y or N)                                                  |
| Dually Enrolled (Y or N)                         | Reevaluation Found to be Eligible (Y or N)                                                   |
| Delimiter (Enter * to denote end of record)*     | Special Reason Initial Eval not Completed <sup>1</sup>                                       |
| Save as: ASSIGN.CSV OR ASSIGN.TXT                | Non-Compliance Reason                                                                        |
|                                                  | Delimiter (Enter * to denote end of record)*                                                 |
|                                                  | Save as: COMPLIANCE.CSV or COMPLIANCE.                                                       |
|                                                  | TXT Note: If a student has an IEP Meeting/Conference Date IEP                                |
|                                                  | Implementation Date, Evaluation, Reevaluation and<br>NOREP dates, these fields are required. |

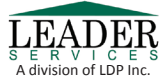

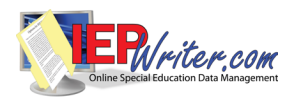

| Related Service                              | Building File                                |
|----------------------------------------------|----------------------------------------------|
| Column Headers:                              | Column Headers:                              |
| Student ID*                                  | Building Name*                               |
| Related Service <sup>* 1</sup>               | Building Location Code* (4-digit State code) |
| Provider <sup>1</sup>                        | Address1                                     |
| Funding Source <sup>1</sup>                  | Address2                                     |
| Teacher Name (Staff ID)                      | City                                         |
| Location                                     | State                                        |
| Start Date*                                  | ZIP                                          |
| End Date*                                    | Phone                                        |
| Frequency                                    | Fax                                          |
| Times Per Frequency                          | Email                                        |
| Length Of Service (Minutes)                  | Delimiter (Enter * to denote end of record)* |
| Delimiter (Enter * to denote end of record)* | Save as: BUILDING.CSV or BUILDING.TXT        |
| Save as: RSRVC.CSV or RSRVC.TXT              |                                              |

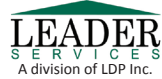

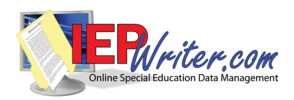

| Student Address                                                                                  |
|--------------------------------------------------------------------------------------------------|
| Column Headers:                                                                                  |
| Student ID*                                                                                      |
| Salutation                                                                                       |
| Guardian First Name*                                                                             |
| Guardian Last Name*                                                                              |
| Parent/Guardian Type <sup>1</sup>                                                                |
| Address1*                                                                                        |
| Address2                                                                                         |
| City*                                                                                            |
| State*                                                                                           |
| County                                                                                           |
| Postal Code*                                                                                     |
| Home Phone                                                                                       |
| Work Phone                                                                                       |
| Cell Phone                                                                                       |
| Home Email                                                                                       |
| Work Email                                                                                       |
| Primary Guardian* (Y or N)                                                                       |
| Display Guardian Name/Address on IEP (Y or                                                       |
| N)                                                                                               |
| Delimiter (Enter * to denote end of record)*<br>Save as: ADDRESS STUFILE.CSV or AD-<br>DRESS.TXT |

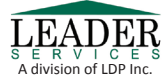

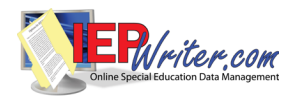

| Category                              | Code | Description                               |
|---------------------------------------|------|-------------------------------------------|
| Assignment Code                       | 01   | Learning Support                          |
|                                       | 02   | Life Skills Support                       |
|                                       | 03   | Multiple Disabilities Support             |
|                                       | 04   | Emotional Support                         |
|                                       | 06   | Deaf or Hearing Impaired Support          |
|                                       | 07   | Speech and Language Support               |
|                                       | 08   | Physical Support                          |
|                                       | 10   | Blind or Visually Impaired Support        |
|                                       | 11   | Gifted Support                            |
|                                       | 26   | Autistic Support                          |
|                                       | 16   | Preschool Home Based                      |
|                                       | 17   | Preschool Classroom Based                 |
|                                       | 18   | Preschool Combination                     |
|                                       | 27   | Preschool/Non-classroom                   |
|                                       | 28   | Preschool Community Based                 |
|                                       | 29   | Preschool/Inclusive                       |
|                                       | 30   | Preschool Intensive Classroom Based       |
| Children Served (Staff)               | 01   | Children Ages 3-5                         |
|                                       | 02   | Children Ages 6-21                        |
| Delimiter                             | *    | Denotes the end of the current record     |
| Ethnicity (Student Demo & Staff Demo) | 01   | American Indian/Alaskan Native            |
|                                       | 03   | Black or African American                 |
|                                       | 04   | Hispanic                                  |
|                                       | 05   | White                                     |
|                                       | 06   | Multiracial                               |
|                                       | 09   | Asian                                     |
|                                       | 10   | Native Hawaiian or Other Pacific Islander |

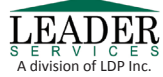

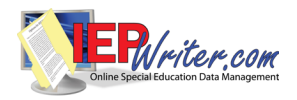

| Category            | Code             | Description                                                                                         |
|---------------------|------------------|----------------------------------------------------------------------------------------------------|
| Exit Reason         | 01               | Graduated with Regular High School Diploma                                                          |
|                     | 02               | Received GED and/or Certificate (Correctional Facilities and Facilities for Adjudicated Youth only) |
|                     | 03               | Reached Maximum Age                                                                                 |
|                     | 04               | Dropped Out                                                                                         |
|                     | 05               | Transferred to Regular Education                                                                    |
|                     | 06               | Moved, Known to be continuing                                                                       |
|                     | 09               | Deceased                                                                                            |
|                     | 10               | Child transitioned to school age (SA), known to be continuing                                       |
|                     | 11               | Child transitioned to school age (SA), not known to be continuing                                   |
|                     | 12               | Child exiting preschool prior to school age: no longer needs special education                      |
|                     | 13               | Child exited preschool special education upon turning school age: no longer needs special           |
| Funding Eligibility | 0                | IDEA                                                                                                |
|                     | 1                | Chapter 15 (504)                                                                                    |
|                     | 2                | Not Yet Determined                                                                                  |
| Funding Source      | Х                | Not Eligible                                                                                        |
|                     | 9                | Gifted Only                                                                                         |
|                     | A<br>B<br>C<br>F | Education<br>Welfare<br>Health<br>Other                                                             |
|                     |                  |                                                                                                    |

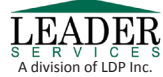

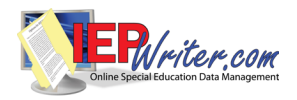

| Category   | Code           | Description                                                                  |
|------------|----------------|------------------------------------------------------------------------------|
| Grade      | PS             | Pre School                                                                   |
|            | KF             | Kindergarten Full Day                                                        |
|            | КН             | Kindergarten Half Day                                                        |
|            | 01             | First Grade                                                                  |
|            | 02             | Second Grade                                                                 |
|            | 03             | Third Grade                                                                  |
|            | 04             | Fourth Grade                                                                 |
|            | 05             | Fifth Grade                                                                  |
|            | 06             | Sixth Grade                                                                  |
|            | 07             | Seventh Grade                                                                |
|            | 08             | Eighth Grade                                                                 |
|            | 09             | Ninth Grade                                                                  |
|            | 10             | Tenth Grade                                                                  |
|            | 11             | Eleventh Grade                                                               |
|            | 12<br>(Diamia) | I Welftin Grade                                                              |
| School Age | (валк)         |                                                                              |
|            | 1              | Approved Private School (Non Residential)                                    |
|            | 2              | Approved Private School (Residential)                                        |
|            | 5              | Public Separate Facility (Residential)                                       |
|            | 6              | Other Private Facility (Residential)                                         |
|            | 9              | Hospital/Home Bound                                                          |
|            | 12             | Public Separate Facility (Non Residential)                                   |
|            | 14             | Out of State Facility                                                        |
|            | 15             | Instruction in the Home                                                      |
|            | 16             | Other Private Separate Facility (Non Residential)                            |
|            | 18             | Correctional Facility                                                        |
|            | 19             | Inside the regular class 80% or more of the day                              |
|            | 20             | Inside regular class no more than 79% of day and no less than 40% of the day |
|            | 21             | Inside the regular classless than 40 percent of the day                      |

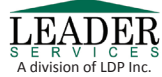

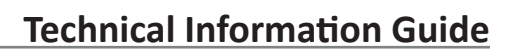

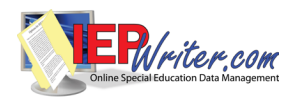

| Category                                            | Code                                                         | Description                                                                                                    |
|-----------------------------------------------------|--------------------------------------------------------------|----------------------------------------------------------------------------------------------------|
| Location of Intervention for<br>Assignments & Staff | 01                                                           | Public School                                                                                                    |
|                                                     | 02                                                           | Special Education Center                                                                                                    |
|                                                     | 03                                                           | Family Child Care                                                                                                    |
|                                                     | 04                                                           | Regular Nursery School                                                                                                    |
|                                                     | 06                                                           | Approved Private School/Residential                                                                                                    |
|                                                     | 07                                                           | Head Start                                                                                                    |
|                                                     | 09                                                           | Hospital                                                                                                    |
|                                                     | 14                                                           | Out-of-State Facility                                                                                                    |
|                                                     | 15                                                           | In-Home                                                                                                    |
|                                                     | 16                                                           | Approved Private School/Day                                                                                                    |
|                                                     | 17                                                           | Residential Facility                                                                                                    |
| Neighborhood School                                 | (Blank)                                                      | Gifted without Disability                                                                                                    |
|                                                     | 01                                                           | Student attending neighborhood school                                                                                                    |
|                                                     | 02                                                           | Student NOT attending neighborhood school – Required Special Education Support and Services                                                                                                    |
|                                                     | 03                                                           | Student NOT attending neighborhood school – Other Reasons                                                                                                    |
| Non-Compliance Reason                               | Р                                                            | Parental Reason                                                                                                    |
|                                                     | A                                                            | Administrative                                                                                                    |
|                                                     | E                                                            | For SLD Extension allowed under Federal Regulation 34 CFR 300.309                                                                                                    |
| Other Special Ed and Related<br>Services (Staff)    | 2<br>3<br>19<br>25<br>54<br>56<br>57<br>A1<br>A2<br>A3<br>A5 | Medical/Nursing Service Staff<br>Orientation and Mobility Specialists<br>Social Workers<br>Psychologists<br>Speech-Language Pathologists<br>Occupational Therapists<br>Physical Therapists<br>Audiologists<br>Interpreters<br>Physical Education Teachers and Recreation and Therapeutic Rec.<br>Specialists<br>Counselors and Rehabilitation Counselors |

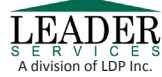

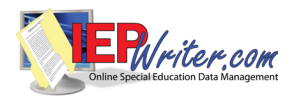

| Category                            | Code | Description                                          |
|-------------------------------------|------|------------------------------------------------------|
| Primary Exceptionality              | 2121 | Autism                                               |
|                                     | 2122 | Deaf-Blindness                                       |
|                                     | 2134 | Developmental Delay                                  |
|                                     | 2127 | Emotional Disturbance                                |
|                                     | 2123 | Hearing Impairment including Deafness                |
|                                     | 2124 | Mental Retardation                                   |
|                                     | 2125 | Multiple Disabilities                                |
|                                     | 2126 | Orthopedic Impairment                                |
|                                     | 2132 | Other Health Impairment                              |
|                                     | 2128 | Specific Learning Disability                         |
|                                     | 2129 | Speech or Language Impairment                        |
|                                     | 2130 | Traumatic Brain Injury                               |
|                                     | 2131 | Visual Impairment incl. Blindness                    |
| Provider (Related Services & Staff) | А    | School District                                      |
|                                     | В    | Intermediate Unit                                    |
|                                     | D    | Head Start                                           |
|                                     | E    | MH/MR Program                                        |
|                                     | F    | Public Health Center                                 |
|                                     | G    | Private Practitioner                                 |
|                                     | Н    | Hospital                                             |
|                                     | 1    | Clinical                                             |
|                                     | к    | Other                                                |
| Reason Date Received                | 04   |                                                      |
| Parent Consent is Blank             | 01   | Parent Withdrawai                                    |
|                                     | 02   | Parent/Child Moved                                   |
|                                     | 03   | Child exited 0-3 Program Prior to Transition Meeting |

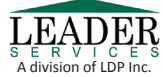

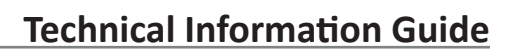

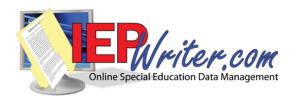

| Category                                             | Code    | Description                                         |
|------------------------------------------------------|---------|-----------------------------------------------------|
| Reason ER Not Within 60 Days of<br>Parent Permission | 02      | Withdrawal                                          |
|                                                      | 04      | Agency Difficulties                                 |
|                                                      | 05      | Parent Choice                                       |
|                                                      | 06      | Parent/Child Unavailable                            |
|                                                      | 07      | Parent/Child Moved                                  |
| Reason for Removal                                   | 01      | Weapon Offense – Removed by School Personnel        |
|                                                      | 02      | Drug Offense – Removed by School Personnel          |
|                                                      | 03      | Likely Injury – Determined by Hearing Officer       |
|                                                      | 04      | Serious Bodily Injury – Removed by School Personnel |
| Related Service                                      | 01      | Transportation                                      |
|                                                      | 02      | Audiological Services                               |
|                                                      | 03      | Psychological Services                              |
|                                                      | 04      | Physical Therapy                                    |
|                                                      | 05      | Occupational Therapy                                |
|                                                      | 06      | Counseling Services                                 |
|                                                      | 07      | School Health Services                              |
|                                                      | 08      | Social Work Services                                |
|                                                      | 09      | Parent Counseling, Training                         |
|                                                      | 10      | Speech and Language Pathology/Therapy               |
|                                                      | 11      | Adaptive Physical Education                         |
|                                                      | 12      | Behavior Intervention Program                       |
|                                                      | 13      | Assistive Technology Devices and Services           |
|                                                      | 14      | Rehabilitation Counseling                           |
|                                                      | 15      | Interpreter                                         |
|                                                      | 16      | Orientation and Mobility                            |
|                                                      | 17      | Mental Health Services provided by other than IU/SD |
|                                                      | 18      | Other                                               |
| Residence Status                                     | (Blank) | Resident                                            |
|                                                      | 01      | Ward of State                                       |
|                                                      | 02      | 1302 – Living with Adult other than Parent          |
|                                                      | 05      | 1305 – Foster Child                                 |
|                                                      | 06      | 1306 – Institutionalized Child                      |

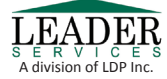

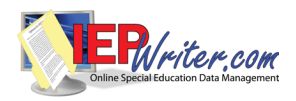

| Category                                        | Code          | Description                                      |
|-------------------------------------------------|---------------|--------------------------------------------------|
| Secondary Exceptionality                        | 2121          | Autism                                           |
|                                                 | 2122          | Deaf-Blindness                                   |
|                                                 | 2127          | Emotional Disturbance                            |
|                                                 | 2106          | Gifted with Disability                           |
|                                                 | 2123          | Hearing Impairment including Deafness            |
|                                                 | 2124          | Mental Retardation                               |
|                                                 | 2125          | Multiple Disabilities                            |
|                                                 | 2126          | Orthopedic Impairment                            |
|                                                 | 2132          | Other Health Impairment                          |
|                                                 | 2128          | Specific Learning Disability                     |
|                                                 | 2129          | Speech or Language Impairment                    |
|                                                 | 2130          | Traumatic Brain Injury                           |
|                                                 | 2131          | Visual Impairment incl. Blindness                |
| Special Reason Initial Evaluation not Completed | 1             | Parent fails to produce child for evaluation     |
|                                                 | 2             | Enrolls in another school prior to determination |
| Status                                          | 0             | Inactive                                         |
|                                                 | 1             | Active                                           |
|                                                 | 2             | In Process                                       |
|                                                 | 3             | Not Eligible                                     |
|                                                 | 4<br>(Diamis) | Screened, not in need of evaluation              |
| Transition                                      | (Blank)       | without Disability                               |
|                                                 | 01            | Post Secondary Education and Training Goal       |
|                                                 | 02            | Employment Goal                                  |
|                                                 | 03            | Independent Living Goal, if Appropriate          |
| Type of Parent                                  | 01            | Birth                                            |
|                                                 | 02            | Legal Guardian                                   |
|                                                 | 03            | Custodial                                        |
|                                                 | 04            | Foster                                           |
|                                                 | 05            | Non-Custodial                                    |

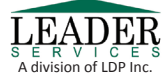

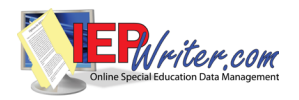

| Category           | Code | Description                 |
|--------------------|------|-----------------------------|
| Type of Service    | 01   | Itinerant                   |
|                    | 04   | Full-Time                   |
|                    | 05   | Gifted                      |
|                    | 06   | Supplemental                |
| Type Suspension    | 01   | In School                   |
|                    | 02   | Out of School               |
| Teacher Assignment | 1    | Speech impaired certified   |
|                    | 2    | Hearing impaired certified  |
|                    | 3    | Visually impaired certified |
|                    | 4    | Comprehensive certified     |

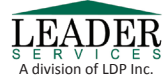